## How to set up Texting for your Team

## (there is a separate process for signing up for receiving texts from HL Bocce Club)

Each member of your team will need to sign into their Team Sideline Account.

Once signed in, select "Teams" in the black side bar on the left. Then, select your team name.

| Ŀ  | TeamSideline     |   | ≡                                     |                                                        |       | Mark Nagel<br>sub2112@proto |
|----|------------------|---|---------------------------------------|--------------------------------------------------------|-------|-----------------------------|
| ۵  | Home             |   |                                       | -2                                                     |       | Send Communication          |
|    | Communications   |   | Home<br>Rolling Thunder (Spring 2025) | activitys                                              |       | He                          |
| æ( | Teams            |   | All Teams                             |                                                        | Event |                             |
| ŵ  | Family & Friends |   | Create Team                           | Game: Rolling Thunder, Beginning of Spring 2025 Season |       |                             |
| ⊕  | Organizations    | ~ |                                       | For: Mark                                              |       |                             |
| ۵  | Messages         |   |                                       |                                                        |       |                             |
| 0  | Help             | ~ |                                       |                                                        |       |                             |
| G  | Sign Out         |   |                                       |                                                        |       |                             |
|    |                  |   |                                       |                                                        |       |                             |
|    |                  |   |                                       |                                                        |       |                             |
|    |                  |   |                                       |                                                        |       |                             |
|    |                  |   |                                       |                                                        |       |                             |

Click "Roster" on the top menu bar, as shown below:

| Team Home | Côn Roster | Events | Attendance | Files | Stats | Payments |
|-----------|------------|--------|------------|-------|-------|----------|
|-----------|------------|--------|------------|-------|-------|----------|

Look at the list of players shown in the table below the menu bar and find your name. To the right of your name you will see a little square box with a pencil & "X" ( $\mathbf{E} \times \mathbf{X}$ ). Click on the square. This will open a window that allows you to edit your profile that includes your name, phone, address, etc.

| ime | # / Position | Email Address | Phone |  |
|-----|--------------|---------------|-------|--|

Click the box "Enable text messaging for this phone number" and then *select your carrier* (It's OK to leave the type of phone as "Other"). Below is an example only, showing Verizon as the carrier. Be sure to CLICK SAVE at the bottom of the page when you are done!

| Phone 1   | 555-632-7878    | Other               | •           |
|-----------|-----------------|---------------------|-------------|
| $\langle$ | Enable text mes | saging for this pho | ine number. |
| Phone 2   |                 |                     | •           |
|           | Enable text mes | saging for this pho | ne number.  |
| Phone 3   |                 | Other               | •           |
|           | Save            | Cance               |             |